Camtasia 是一套為專業人士設計的錄影軟體,後製功能是這套軟體的特色,包括轉場效果、 焦點放大、測驗提問等。

但對一般上課錄影、簡易編輯 (如刪除段落) 的應用需求而言,操作邏輯有些複雜且不直覺, 一般人比較不容易入門。

以下我們就以一般上課錄影常見的需求,說明 EverCam 和 Camtasia 操作上的差異。

|         | EverCam                                                                                                    | Camtasia                                                                                                    |
|---------|----------------------------------------------------------------------------------------------------|----------------------------------------------------------------------------------------------------|
|         | <ol> <li>開始錄影         <ol> <li>a. 選擇投影片,按下「錄影</li> <li>鈕」</li> <li>b. 就會進入選擇的投影片構<br/>放簡報並且開始同步錄影</li> </ol> </li> </ol> | <ol> <li>開始錄影         <ol> <li>a. 選擇投影片,切換至「ADD-INS」頁籤,<br/>按下「Record」</li> <li>b. 就會從第 1 頁開始播放簡報,需手動<br/>再切換到要簡報的頁面</li> <li>c. 再按下「Click to begin recording」並且<br/>開始同步錄影</li> </ol> </li> </ol> |
|         |                                                                                                    | <br>Camtasia 不能指定 slide 開始簡報,只能先進<br>入 slide 1,再切換到特定的 slide (例如按<br>Enter 切換),如果上課中斷後,要從第 20 頁<br>繼續簡報,則需要從第一頁跳到 20 頁。                                                                            |
| A. 簡報錄影 | <ol> <li>結束簡報(例如按 ESC)</li> <li>就會直接結束錄影,並回到</li> <li>PowerPoint</li> </ol>                                              | <ul> <li>2. 結束簡報 (例如按 ESC)</li> <li>a. 結束簡報 (例如按 ESC)</li> <li>b. 跳出對話框,詢問要「Stop recording」</li> <li>或「Continue recording」</li> <li>c. 若選擇「Stop recording」,則建立一份</li> <li>新專案</li> </ul>           |
|         | 3. 繼續錄影<br>按下「紅色錄影鈕」接續錄<br>影                                                                                             | <ul> <li>3. 繼續錄影</li> <li>重複以上步驟,新錄影的內容會另外儲存</li> <li>成一個新的專案</li> </ul>                                                                                                    |
|         | 同一份投影片中,新的錄影會自動接在之前的影片後面,不需要<br>額外的剪接與合併。                                                                                | 目若同一份 ppt 分次上課 (例如下課休息),就<br>要需要透過影音剪接的方式,將不同次錄影的<br>專案合併,形成一個對應 ppt 檔案的完整錄<br>影教材。                                                                                                    |

|               | 預覽                                                                      | 預覽                                                                                |
|---------------|-------------------------------------------------------------------------|-----------------------------------------------------------------------------------|
|               | 1. 從 EverCam 下拉選單,選擇<br>"網頁預覽"                                          | <ol> <li>開啟編輯程式</li> <li>匯入影片</li> </ol>                                          |
| B. 預覽教材       | <b>檢視內容</b><br>採用「slide-based介面」(類<br>似PowerPoint),因此很容易切換<br>不同的主題瀏覽。  | <b>檢視內容</b><br>採用傳統「影音線性編輯的介面」,瀏覽特<br>定主題的內容就變得相對複雜且不方便。                          |
| C. 刪除影片       | 因為採用 slide-based 的介面 ,<br>和 PowerPoint 相似,操作介面直<br>覺, 很容易找到需要删除的影<br>片。 | Camtasia 是傳統的線性編輯模式,所以要刪<br>除一個段落,必須先找到段落的位置,設定<br>刪除的起始點與結束點,操作與步驟相對複<br>雜。      |
| D. 匯出影片<br>格式 | EverCam 所匯出的 MP4 格式,<br>所有的行動裝置都支援。                                     | 雖然 Camtasia 匯出影片提供很多格式選<br>項,但目前全球僅有 mp4 格式的支援度最<br>高,萬一選錯格式後,就會造成閱讀端無法<br>閱讀的窘境。 |

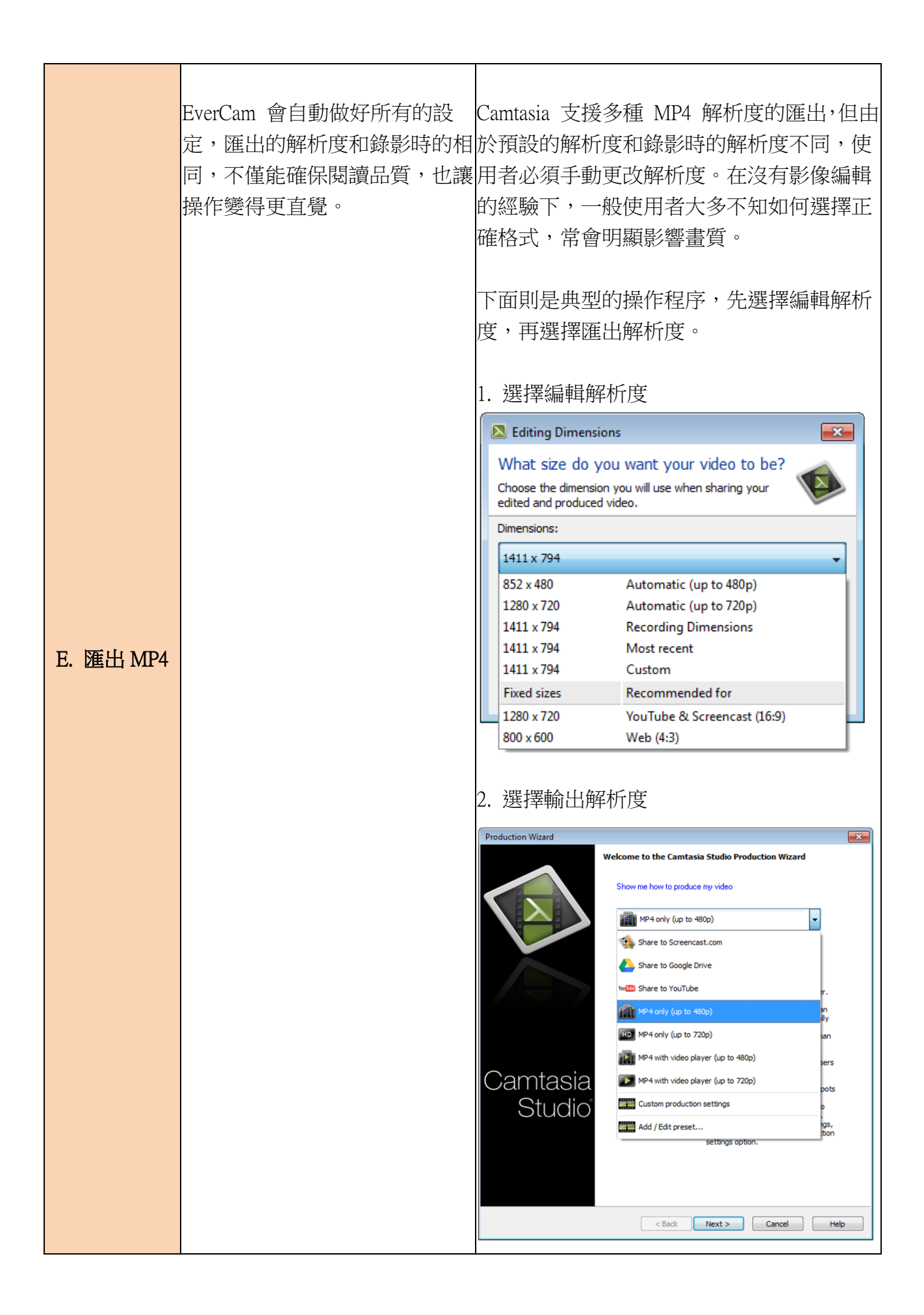

|         | 錄製好的教材就可以直接分享到<br>YouTube 或 Camdemy.com。                                               | 支援分享到 YouTube 和 Screencast.com。<br>Screencast 是 Camtasia 公司所提供的服務,<br>類似簡單的雲端硬碟,缺乏線上學習的相關 |
|---------|----------------------------------------------------------------------------------------|-------------------------------------------------------------------------------------------|
| F. 分享影片 | Camdemy 不只提供免費的空間,並針對學習加強許多實用的功能,例如,影片索引、重點整理、編輯 FAQ,影片的章節編排、學習筆記與統計等,非常適合知識性內容的整理與分享。 | 功能。                                                                                       |